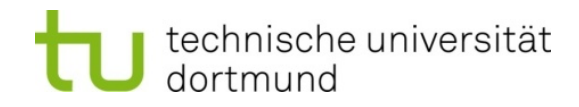

## Wie trage ich meine Veranstaltung in der Rubrik Studium Fundamentale im LSF ein?

1. Melden Sie sich unter <u>www.lsf.uni-dortmund.de</u> mit Ihrer Unimailkennung an. Sollten Sie diese vergessen haben, wenden Sie sich bitte an <u>service.itmc@tu-dortmund.de</u>.

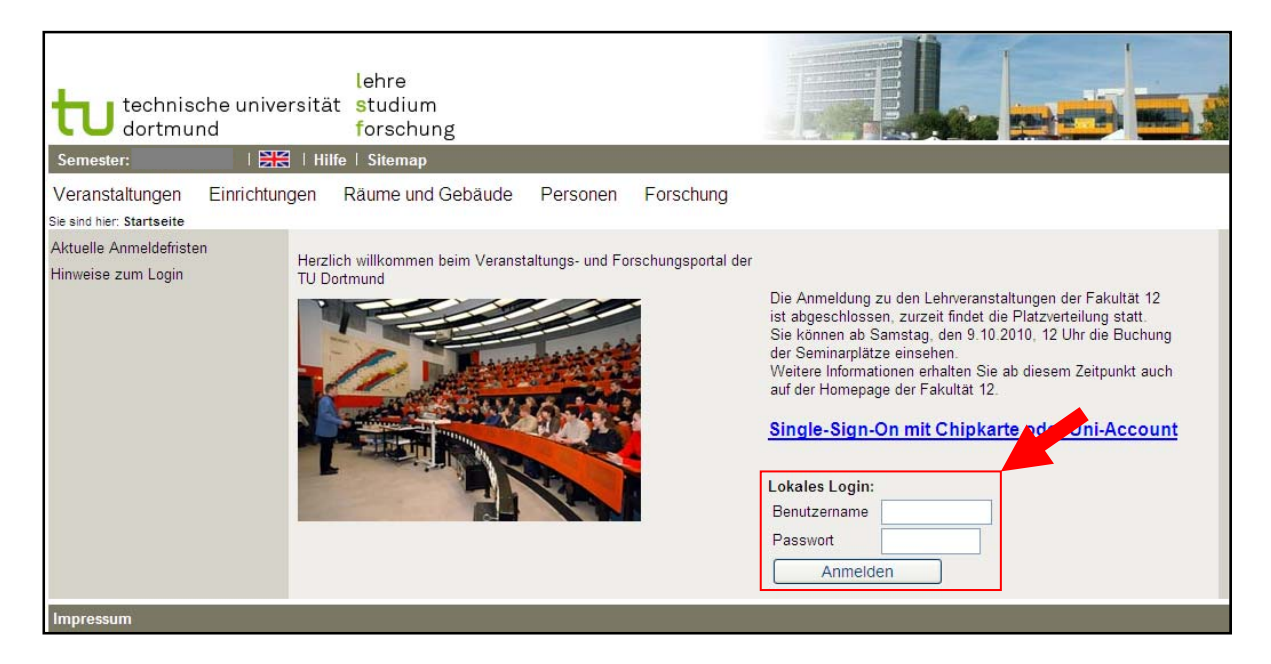

2. Wählen Sie das Semester aus, in dem Sie Ihre Veranstaltung anbieten möchten. Dazu clicken Sie bitte in der oberen Leiste auf das jeweils aktuelle Semester. In der daraufhin erscheinenden Liste wählen Sie dann das passende Semester aus.

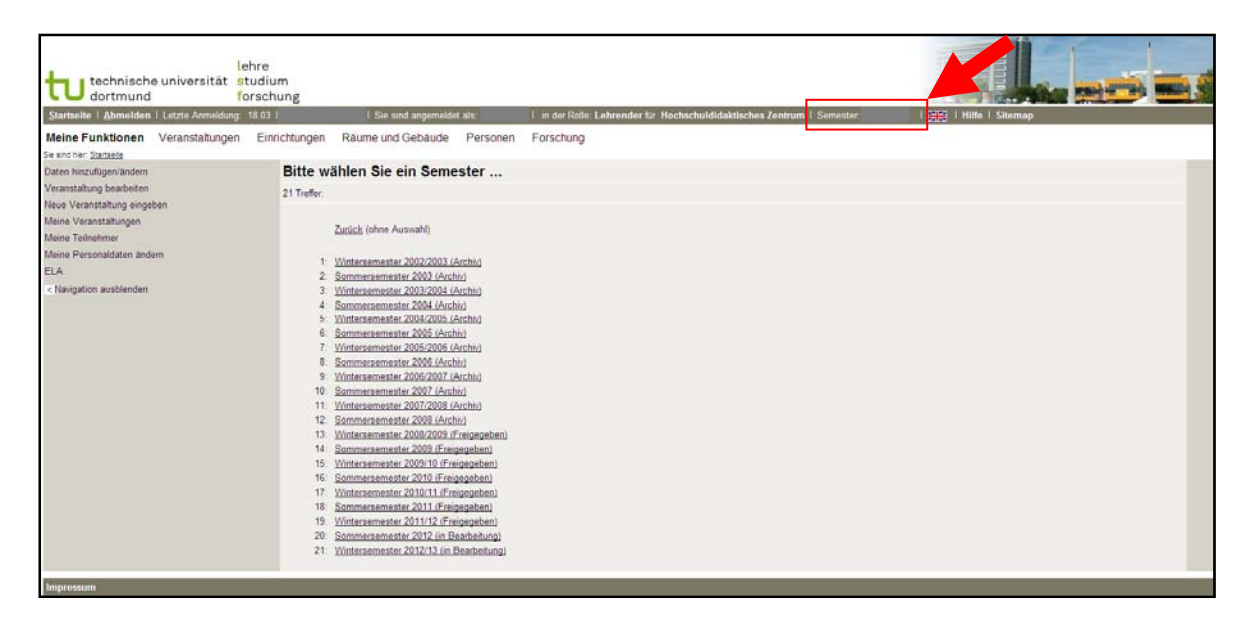

 Es ist wichtig, dass Sie nicht die bereits bestehende Veranstaltung mit einem Häkchen unter dem Reiter "Zuordnung zu Überschriften" zum Studium Fundamentale (StuFu) hinzufügen. Um die begrenzten Plätze für das StuFu verwalten und bei der Anmeldung zwischen "regulären" und StuFu-Studierenden unterscheiden zu können, ist es notwendig, dass Sie eine neue Veranstaltung anlegen. Dies geschieht folgendermaßen:

Clicken Sie in der linken Spalte auf "Neue Veranstaltung eingeben".

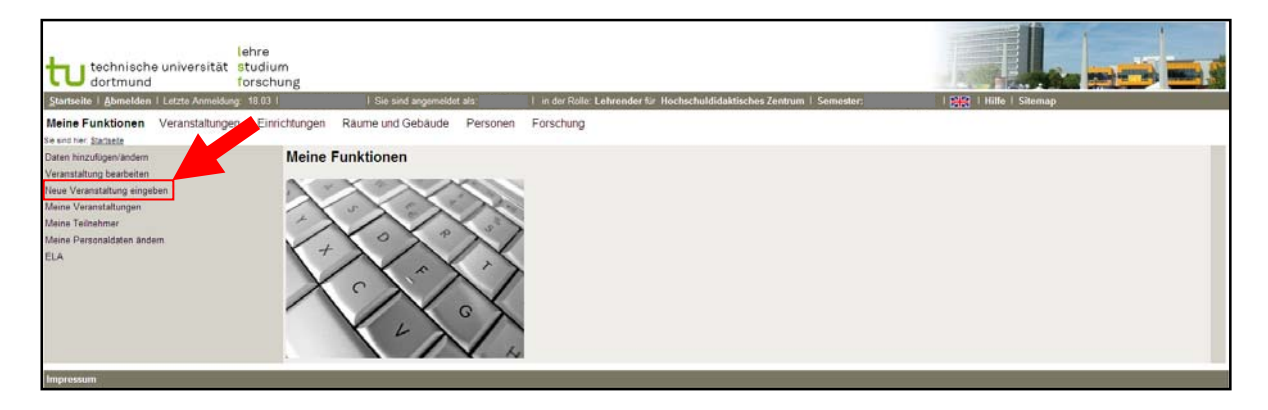

4. Anschließend geben Sie Titel, Veranstaltungsart und Veranstaltungsnummer in die Maske ein. Die Veranstaltungsnummer ist die jeweils bestehende Veranstaltungsnummer plus den Zusatz "Fu" (bspw. Fu15498). Sollten Sie keine Veranstaltungsnummer haben, ist es möglich, dass Sie eine neue generieren. Diese beginnt immer mit der Nummer der jeweiligen Fakultät (also bspw. Fu12... für Veranstaltungen der Fakultät 12).

Bitte tragen Sie ebenfalls die maximale Teilnehmeranzahl der StuFu-Studierenden ein.

| eransiationg                |                |
|-----------------------------|----------------|
| Bearbeiten                  |                |
| Semester                    | NISe 2010/11   |
| Aktiv                       | Aktiv 🔽        |
| Nummer                      | *              |
| * 🏴 Titel der Veranstaltung | <b>*</b>       |
| P Veranstaltungskürzel      |                |
| * Veranstaltungs-Art        | Seminar 💌 🗡    |
| SWS                         |                |
| Hyperlink                   |                |
| Erwartete Teilnehmer        |                |
| Maximale Teilnehmer         | *              |
| Belegpflicht                | Belegpflicht   |
| Drucken                     | Ja 🗸           |
| Veranstaltungs-Import       | Import sperren |
| Turnus                      | jedes Semester |
| Credits                     |                |
| Studienjahr                 |                |
| Unterrichtssprache          |                |

Speichern Sie den angelegten Datensatz.

5. Ordnen Sie der Veranstaltung eine Überschrift zu. Dazu gehen Sie in der oberen Zeile auf "Zuordnung zu Überschriften", clicken anschließend auf die Rubrik "Studium Fundamentale" (hier bitte noch kein Häkchen setzen) und setzen ein Häkchen bei der zugehörigen Fakultät.

| Startseite   Abmelden   Letzte Anmeldung: 18.03     Sie sind angemeldet als:       | I in der Rolle: Lehrender für Hochschuldidaktisches Zentrum I Semester: | 👯   Hilfe   Sitemap |  |  |  |  |
|------------------------------------------------------------------------------------|-------------------------------------------------------------------------|---------------------|--|--|--|--|
| Meine Funktionen Veranstaltungen Einrichtungen Räume und Gebäude Personen          | Forschung                                                               |                     |  |  |  |  |
| Bie sind hier: <u>Startseite × Neue Veranstaltung eingeben</u>                     |                                                                         |                     |  |  |  |  |
| Veranstaltung bearbeiten                                                           |                                                                         |                     |  |  |  |  |
| 2                                                                                  |                                                                         |                     |  |  |  |  |
| Veranstaltung Zugeordnete Lehrpersonen Termine und Räume Zuordnung zu Überschrifte | Zuordnung zu Einrichtungen 1 2 3                                        |                     |  |  |  |  |
| Lehrperson WiSe 2011/12 Fu123456 Labor StuFu Test                                  |                                                                         | Details ansehen     |  |  |  |  |
| Vorlesungsverzeichnis                                                              |                                                                         |                     |  |  |  |  |
| Mathematik                                                                         |                                                                         |                     |  |  |  |  |
| Physik                                                                             |                                                                         |                     |  |  |  |  |
| Chemie (einschließlich Biologie)                                                   |                                                                         |                     |  |  |  |  |
| Informatik                                                                         |                                                                         |                     |  |  |  |  |
| Statistik                                                                          |                                                                         |                     |  |  |  |  |
| Bio- und Chemieingenieurwesen                                                      |                                                                         |                     |  |  |  |  |
| L Maschinenbau                                                                     |                                                                         |                     |  |  |  |  |
| Elektrotechnik und informationstechnik                                             |                                                                         |                     |  |  |  |  |
| Raumpianung                                                                        |                                                                         |                     |  |  |  |  |
| Pakultat Architektur und Bauingenieurwesen                                         |                                                                         |                     |  |  |  |  |
|                                                                                    |                                                                         |                     |  |  |  |  |
|                                                                                    |                                                                         |                     |  |  |  |  |
| Humanwissenschaften & Theologie                                                    |                                                                         |                     |  |  |  |  |
| Kulturwissenschaften                                                               |                                                                         |                     |  |  |  |  |
| Kunst und Sportwissenschaften                                                      |                                                                         |                     |  |  |  |  |
| Institut für Umweitforschung                                                       |                                                                         |                     |  |  |  |  |
| IT und Medien Centrum (ITM/                                                        |                                                                         |                     |  |  |  |  |
| Hochschuldidaktisches Zer                                                          |                                                                         |                     |  |  |  |  |
| Sprachenzentrum                                                                    |                                                                         |                     |  |  |  |  |
| Studium Fundamentale                                                               |                                                                         |                     |  |  |  |  |
| Lehramtsstudium (fakultätsübergreifend)                                            |                                                                         |                     |  |  |  |  |
| Lectures held in English                                                           |                                                                         |                     |  |  |  |  |
| Ruhr Campus Online                                                                 |                                                                         |                     |  |  |  |  |
|                                                                                    |                                                                         |                     |  |  |  |  |
| Coheciuani Liakote conce                                                           |                                                                         |                     |  |  |  |  |
|                                                                                    |                                                                         |                     |  |  |  |  |
| Impressum                                                                          |                                                                         |                     |  |  |  |  |
|                                                                                    |                                                                         |                     |  |  |  |  |

Bestätigen Sie die Zuordnung mit "speichern".

6. Clicken Sie in der oberen Spalte zunächst auf die "2" und anschließend auf den Reiter "Kommentar". Bitte fügen Sie hier alle möglichen Informationen zu Ihrer Veranstaltung ein: Leitung, Zeit, Ort, Anzahl der zur Verfügung stehenden Plätze sowie einen Kurzkommentar zum Inhalt der Veranstaltung, damit sich die fachfremden Studierenden ein möglichst genaues Bild der Veranstaltung machen können. Außerdem geben Sie hier bitte ein, welche Anforderungen die Studierenden für einen 2 bzw. einen 3 CP-Schein erfüllen müssen.

| Lehre<br>technische universität studium<br>dortmund forschung                                                                                     |                                  |                                                                        |                   |
|----------------------------------------------------------------------------------------------------|----------------------------------|------------------------------------------------------------------------|-------------------|
| Startseite   Abmelden   Letzte Anmeldung: 18.03                                                                                                   | I Sie sind angemeldet als        | I in der Rolle: Lehrender für Hochschuldidaktisches Zentrum I Semester | I Bitte I Sitemap |
| Meine Funktionen Veranstaltungen Einrichtigen<br>Sie und hier Stattaste » tieve Veranstatung engeban                                              | Räume und Gebäude Personen       | Forschung                                                              |                   |
| Veranstaltung bearbeiten                                                                                                    |                                  |                                                                        |                   |
| Veranstaltung Kommentar Literatur Bemerkung                                                                                                    | Kurzkommentar Zelgruppe Links    | Externe Dokumente 2                                                    |                   |
| Lehrperson WiSe 2011/12 Fu123456 Labor StuFu Test                                                                                                 |                                  |                                                                        | Details ansehen   |
| X 42 62 63 (B X Ⅱ / M× ×, ×,   Ξ Ξ   ■ 筆                                                                                                    | 🗃 📰   न) ()   Pornet 🛛 + 📿   🗛 📢 | f en 🔛                                                                 |                   |
| Leitung:<br>Zeit:<br>Ort:<br>Anfordenungen an einen Leistungsnachweis (2 CPs):<br>Anfordenungen an einen Teilnahmenachweis (3 CPs):<br>Kommentar: |                                  |                                                                        |                   |
| Pież<br>Anzałi Zeichen 180<br>Spaichem Löschen Neue Suche                                                                                         |                                  |                                                                        |                   |
| Impressum                                                                                                    |                                  |                                                                        |                   |

Speichern Sie die Eingabe.

7. Ordnen Sie der Veranstaltung unter dem Reiter "Belegungsfrist" die Kategorie "Studium Fundamentale (Windhund)" hinzu. Das Windhundverfahren stellt sicher, dass diejenigen Studierenden, die sich zuerst anmelden auch einen Platz erzhalten.

| lehre<br>technische universität studium<br>forschung                                                                                                    |                       |
|----------------------------------------------------------------------------------------------------|-----------------------|
| Startseite   Abmelden   Letzte Anmeldung 18.03   [Sie sind angemeldet als: ] in der Rolle. Lehrender für Hochschuldidaktisches Zentrum   Semester                                                              | PRE   Hille   Sitemap |
| Meine Funktionen Veranstaltungen Einrichtungen Räume und Gebäude Personen Forschung                                                                                                    |                       |
| Veranstaltung bearbeiten                                                                                                    |                       |
| Veranstaltung Voraussetzung Leistunganachneis Leminhälte Studiengänge Belogungsfitt Werkzeuge 123                                                                                                    |                       |
| Lehrperson WiSe 2011/12 Fu123456 Labor StoFu Test                                                                                                    | > Details.ansehen     |
| Tieu Ausw. Aktiv * Belegungsfrist                                                                                                    |                       |
| Attu W Bite wählen<br>Bite wählen                                                                                                    |                       |
| Speichem         Nuel Czałburgi www.senschaften 19 07 2011 - 65 10 2011 12 00 00           Hadroniczki w Indit 07 10 2011 - 56 10 2011 23 59 00         Kunst (Bertram-Möbus) 20 07 2011 - 10 10 2011 23 59 59 |                       |
| Impressum Studium Fundamentale 15.09.2011 10:00:00-07.10.2011                                                                                                    |                       |

Bitte speichern Sie die Eingabe.

Dies sind die Mindesteingaben, die notwendig sind, damit sich die Studierenden reibungslos anmelden können. Natürlich können Sie auch bei Bedarf weitere Informationen eintragen.

Alle Veranstaltungen, die im Rahmen des Studium Fundamentale angeboten werden, erscheinen so gebündelt unter dem Reiter "Studium Fundamentale".

Sollten Sie Rückfragen zu der Einstellung Ihrer Veranstaltung ins LSF haben, melden Sie sich bitte bei <u>denise.didion@tu-dortmund.de</u> (Koordinatorin Studium Fundamentale) bzw. bei <u>christof.Veltmann@tu-dortmund.de</u> (Zuständiger für das LSF).

Herzlichen Dank!